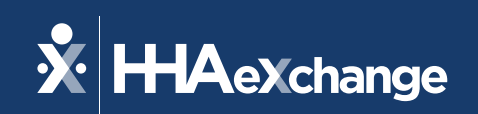

# Our Webinar Will Begin Shortly

The content contained herein ("Confidential Information") are the confidential property of HHAeXchange and may not be copied or distributed outside the HHAeXchange organization without the express written consent of HHAeXchange. Distribution of this document or disclosure of any Confidential Information set forth herein to any party other than the intended recipient(s) of this presentation is expressly prohibited.

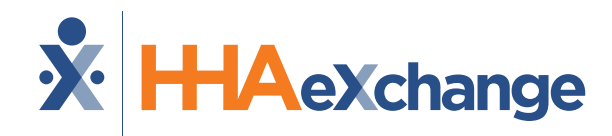

## **Florida AHCA:** EDI Post Integration Training

September 2024

The content contained herein ("Confidential Information") are the confidential property of HHAeXchange and may not be copied or distributed outside the HHAeXchange organization without the express written consent of HHAeXchange. Distribution of this document or disclosure of any Confidential Information set forth herein to any party other than the intended recipient(s) of this presentation is expressly prohibited.

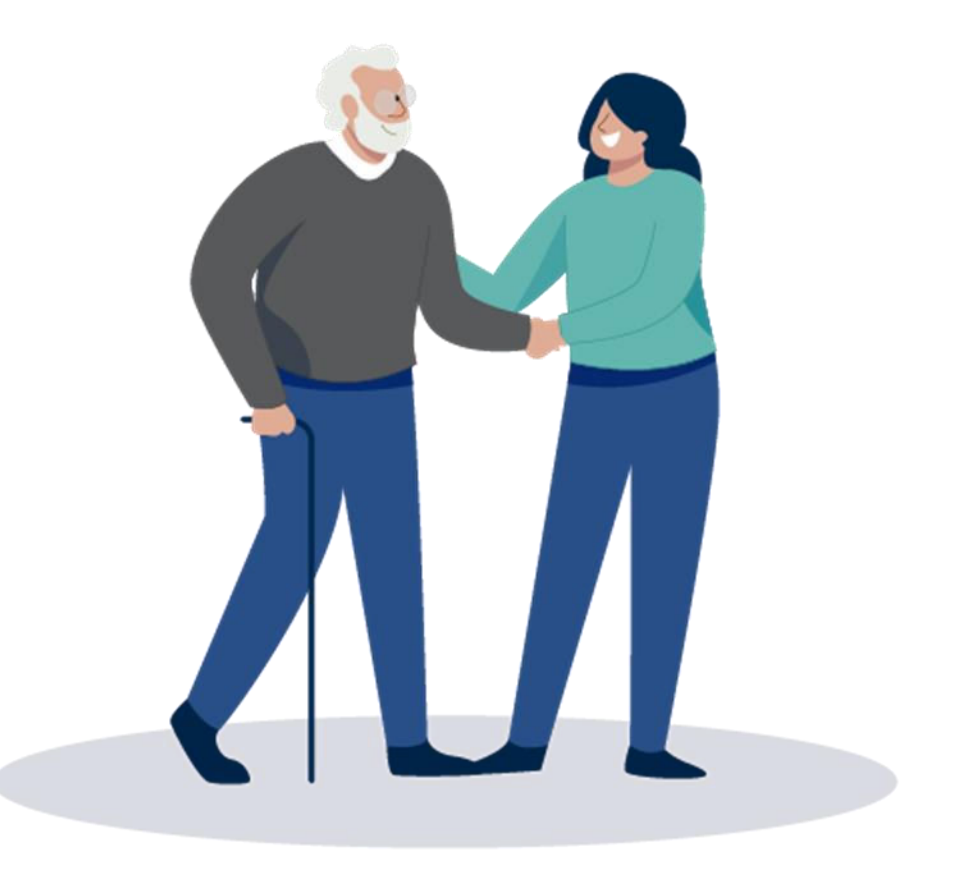

© 2024 HHAeXchange

## **EDI Post Integration : Agenda**

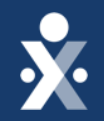

Map To EVV Mastery: EDI Onboarding

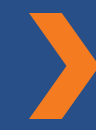

Integration Update

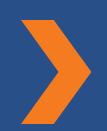

**Integration Next Steps** 

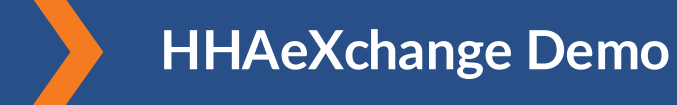

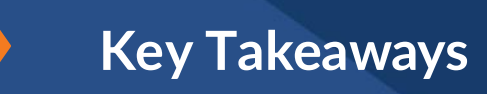

Next Steps

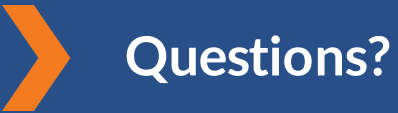

© 2024 HHAeXchange

# THE MAP TO EVV MASTERY

HHAeXchange is here to guide you along your EVV Onboarding eXpedition

## **Provider Milestones**

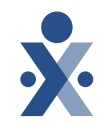

#### Beginnings Base Camp

Onboarding Form ✓ Submitted

Information Sessions ✓ Register and Attend

#### Get Moving Mountain

Milestone: EDI Onboarding : Aug 22

Milestone 1: Portal Access (New Providers) : August 27

Milestone 2: Payer Contracts (All Providers): Aug 28

#### EVV Foundations Forest

Milestone 3: Payer Data and Scheduling: Sept 5

Milestone 4: EVV Management: Sept 13 Begin Billing Bay

> Milestone 5: Billing Sept 17

Milestone: EDI Post Integration Sep 19

**Provider Go Live: Oct 1, 2024** 

## **Key Takeaways**

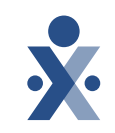

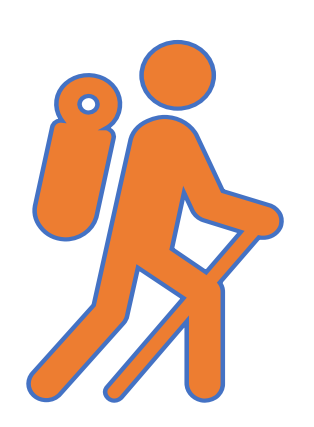

Throughout today's training presentation, you will see this icon. It highlights important information, which we will summarize as key takeaways at the end of today's training.

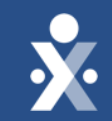

# Integration Update

© 2024 HHAeXchange

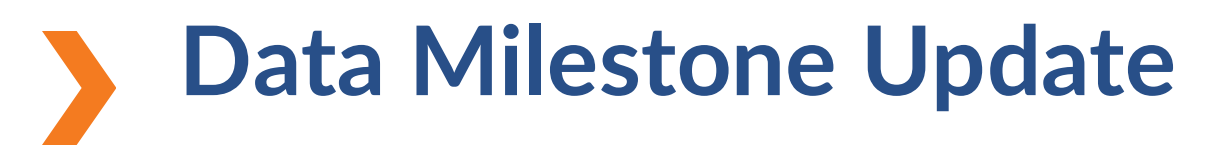

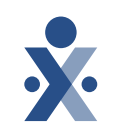

## • DATE: Sept 6th

Portals were linked to FL AHCA contract.
 Your portal was configured appropriately, you should be linked, and integration completed.

- If you are not linked, your integration is not complete.
  - you need to enter in your Medicaid ID number under your office setup in the secondary identifier field.
  - $_{\odot}$  You will need to reach out to EDI for integration setup by submitting a ticket.

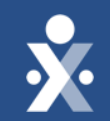

# Integration Next Steps

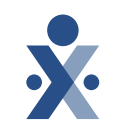

#### How do I know Integration was completed?

• Integration Completion Email is sent to providers once integration is complete.

Hello Pam,

Your integration is complete. Please upload a small V5 file via the interface today, so we can ensure the interface is working as expected.

If you ever have new contracts linked to your portal in the future, please reach out to the 3rd Party Integration Support Desk to have new contracts added to your integration.

Please check with your vendor to make sure EVV is turned on. Any files sent through the interface will now process same day (provided there are no formatting issues). They should have training materials available to advise you of the workflow to trigger submission of invoiced visits. After the file has processed, you can confirm which records successfully imported and which ones failed.

#### 1. Vendor sends over small batch of data.

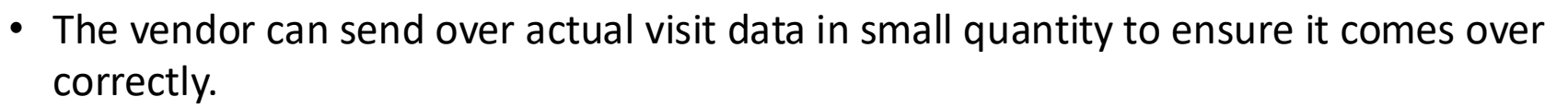

• Providers can view this in the EDI Tool.

| HAeXchange             | Home Patie      | ent 🔻 Caregiver 👻 Visit 🔻 | 🗸 Action 🔻 Billing 🔻 Rep | ort 🔻 Admin 🔻                                                   |                                  |
|------------------------|-----------------|---------------------------|--------------------------|-----------------------------------------------------------------|----------------------------------|
|                        | -               |                           |                          | Mobile User Management<br>User Management<br>Change Password    | •                                |
| Placements (0 Pending) | Events          | System Notifications      | Direct Messages Tas      | Contract Setup                                                  | •                                |
| Pending (0) Accepte    | d with Temp Car | egiver (0) Staffed (0)    | Accepted with No Mast    | Reference Table Management<br>Agency Profile<br>Process Monitor |                                  |
| Patient Admis          | sion ID \$      | Office 🗢 Start D          | Pate ≑ Stop Date ≑       | Office Setup<br>File Processing                                 | ory <del>\$</del><br>able in tab |
|                        |                 |                           |                          | EDI Tool                                                        |                                  |

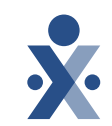

## **×**

## 2. Provider reviews rejections in EDI Tool.

- If any rejections arise, providers can select the **Fix** Icon to review reason for failure
- Have your 3<sup>rd</sup> party vendor import data once it has been fixed.
- Providers can create a ticket for EDI team to assist with rejections they are unable to resolve themselves.

| Upload File           |                            | Search Up | Search Upload |                    |  |                  |                |       |              |         |             |  |
|-----------------------|----------------------------|-----------|---------------|--------------------|--|------------------|----------------|-------|--------------|---------|-------------|--|
| Select File:          | File Type:                 | Date From | :             | Date To:           |  | File Type:       | Show:          | Show: |              |         |             |  |
| Select File:          | Select V Upload            | 09/16/202 | 24            | 09/16/2024         |  | All              | ✓ Failed       |       | Search Reset |         |             |  |
| Note:Files must be 10 | 000 KB in size or smaller. |           |               |                    |  |                  |                |       |              |         |             |  |
|                       |                            |           |               |                    |  |                  |                |       |              |         |             |  |
| Search Results (9)    |                            |           |               |                    |  |                  |                |       |              |         | Page 1 of 1 |  |
| File name             | Fil                        | е Туре    | Upload Date   | Total Record       |  | Rejected Records | Failed Records | Fix   | Fixed        | Cleared | Download    |  |
|                       | Vis                        | t Import  | 09-16-2024    | 4 33               |  | 0                | 4              | F     | -            | -       | Ŧ           |  |
|                       | Vis                        | t Import  | 09-16-2024    | 4 3                |  | 0                | 1              | ۶     | -            | -       | Ŧ           |  |
|                       | Vis                        | t Import  | 09-16-2024    | 4 <mark>5</mark> 4 |  | 0                | 50             | ۶     | -            | -       | ¥           |  |

## 3. Provider resolves rejections using Fix icon.

- The EDI Tool has information regarding common rejections providers can address themselves.
- The reason for failure along with Agency Tax ID, Medicaid Number & Caregiver Code will be visible if any rejections arise.
- If there are no other rejections, the 3<sup>rd</sup> party vendor can send all other data.
- Review and resolve any ongoing errors.

| File name          |                      | File                   | Туре               |                       | Upload Date         | Total              | Record             | Failed Record            | ds Reje             | ected Records           |                 | Fixed | Cleared | D    | ownload  |
|--------------------|----------------------|------------------------|--------------------|-----------------------|---------------------|--------------------|--------------------|--------------------------|---------------------|-------------------------|-----------------|-------|---------|------|----------|
|                    |                      | Visit                  | Import             |                       | 09-16-2024          |                    | 33                 | 4                        |                     | 0                       |                 | 0     | 0       |      | Ł        |
|                    |                      |                        |                    |                       |                     |                    |                    |                          |                     |                         |                 |       |         |      |          |
| Medicaid Number:   | Care                 | egiver Code:           |                    | Reason:               |                     |                    |                    |                          |                     |                         |                 |       |         |      |          |
| All                | ✓ AI                 | I                      |                    | ✓ All                 |                     |                    |                    | ✓ Search                 |                     |                         |                 |       |         | •    | Clear Al |
|                    |                      |                        |                    |                       |                     |                    |                    |                          |                     |                         |                 |       |         |      |          |
| Search Results (4) |                      |                        |                    |                       |                     |                    |                    |                          |                     |                         |                 |       |         | Page | 1 of 1   |
| Agency Tax ID      | Medicaid Numb        | er Caregi              | ver Code           | Schedule ID           |                     |                    |                    | Reason Fe                | or Failure          |                         |                 |       | Help    | Edit | Clear    |
| 1                  |                      |                        |                    |                       |                     | Visit              | Edit Action Take   | n Code is required w     | vhen Visit Edit Rea | ison Code is subm       | itted.          |       | 0       | 1    | •        |
|                    | Make the nece        | ssary changes to the   | record below an    | d then click the Save | Changes button.     | To edit, double-cl | ick on the cell yo | ou'd like to modify.     | Save Changes        | Cancel                  |                 |       |         |      |          |
|                    |                      |                        |                    |                       |                     |                    |                    |                          | Caregiver           |                         |                 |       |         |      |          |
|                    | Agency C<br>Tax ID N | Office<br>NPI Payer II | Medicaid<br>Number | Member First<br>Name  | Member Last<br>Name | Member ID          | Caregiver<br>Code  | Caregiver<br>Registry ID | License<br>Number   | Caregiver<br>First Name | Caregiv<br>Name | e     |         |      |          |
|                    |                      |                        |                    |                       |                     |                    |                    |                          |                     |                         |                 |       |         |      |          |
|                    |                      |                        |                    |                       |                     |                    |                    |                          |                     |                         |                 |       |         |      |          |
|                    | < 8                  |                        |                    |                       |                     |                    |                    |                          |                     |                         | )               | •     |         |      |          |

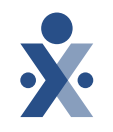

# **Begin Billing**

#### Vendor sends data on cadence

- Data needs to be loaded in a timely manner to be able to continue billing processes in HHAeXchange starting October 1st.
- Providers can rebill in HHAeXchange, if needing assistance we have attached some links for providers.
  - Homecare Common EDI Import Failures
  - <u>Rebilling Job Aid</u>

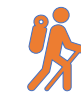

*Note*: Billing rates will be visible on the file, unless you are managing your rates in HHAeXchange.

## **Reminder: Action for Rendering Caregivers**

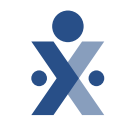

Caregiver's NPI is
 required for these
 Service Codes.

For new caregiver profiles, import visit data first, update caregiver NPI for these service codes then import invoice.

| Service Codes        |
|----------------------|
| S9124:SQ:TT:UF - SOE |
| S9122:TT:UF - SOE    |
| S9122:UF - SOE       |
| S9122:TT - SOE       |
| S9122 - SOE          |
| S9122:TT:UF          |
| S9122:UF             |
| S9122:TT             |
| S9122                |

## **Rendering Caregiver :**

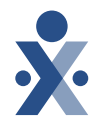

| X HHAeXchange                               | Home Patient ▼ Caregiver ▼ Visit ▼ Action ▼ Billing ▼ R                                              | eport 🔻 Admin 🔻                                                                                         |                                                                                  |                              | <b>*</b> • <b>*</b> •                                           |
|---------------------------------------------|----------------------------------------------------------------------------------------------------|----------------------------------------------------------------------------------------------------|----------------------------------------------------------------------------------|------------------------------|-----------------------------------------------------------------|
| Green Holly 🥊                               | Active                                                                                               |                                                                                                    | ☐ Date of Birth<br>1993-10-21                                                    | E Caregiver Code<br>KHC-1012 | 으, Availability Updated<br>8/21/2023                            |
| & Home Phone<br>201-289-1234 ▼              | <sup>®</sup> Address<br>TULSA,OK,74146                                                               | ⊡ Languages<br>                                                                                         | 園 Provider (Office)<br>UMA Healthcare (PE Training Use Only) (UMA<br>healthcare) | 🐮 Team<br>Select             | © Caregiver Hours<br>Н 0   V 0                                  |
| Profile 曲 Calendar                          | Profile                                                                                              |                                                                                                    |                                                                                  |                              | 🔒 Profile Log Edit                                              |
| <ul><li>↔ Visits</li><li>↔ Others</li></ul> | Caregiver Type * 🕉<br>Employee                                                                       |                                                                                                    |                                                                                  |                              |                                                                 |
| Q Search<br>First Name                      | Demographics                                                                                         | First Name<br>Holly                                                                                     | Middle Name                                                                      | Last<br>Green                | History<br>Name<br>า                                            |
| Last Name                                   | Caregiver Code *                                                                                     | Initials<br>HG<br>Alt.Caregiver Code                                                                    | Gender<br>Female<br>Time & Att. PIN                                              | Date<br>10/21<br>Socia       | of Birth * ① History<br>/1993<br>Il Security Number * ① History |
| Caregiver Code                              | KHC-1012<br>Secondary Offices                                                                        | Rehire Rehire Date                                                                                      | 100012<br>Ethnicity                                                              | 999-6<br>Coun<br>            | 6-1234<br>try of Birth                                          |
| Search                                      | Marital Status<br>                                                                                   | Dependents<br>                                                                                          | Upload Picture                                                                   |                              |                                                                 |
|                                             | Address<br>♥ TULSA, OK, 74146                                                                        | Primary Phone<br>201-289-1234                                                                           | Secondary Phone                                                                  | Tertia<br>                   | ry Phone                                                        |
|                                             | Mobile App Settings                                                                                  |                                                                                                    |                                                                                  |                              |                                                                 |
|                                             | Mobile App Access  History Enabled Disable Access Enable Mobile App Biometric 2-Eactor Authomication | Mobile App Connection Status ①<br>A Not registered/connected  Allow Careniver to Select Community Visit | Mobile Activation Code ① Code Expired Generate New Mobile/Portal ID Type * ①     | History Enable<br>Code Yes   | Mobile Chat?                                                    |
|                                             | No                                                                                                   | Yes                                                                                                    | Non-Clinical                                                                     | MODILE                       | Device ID                                                       |

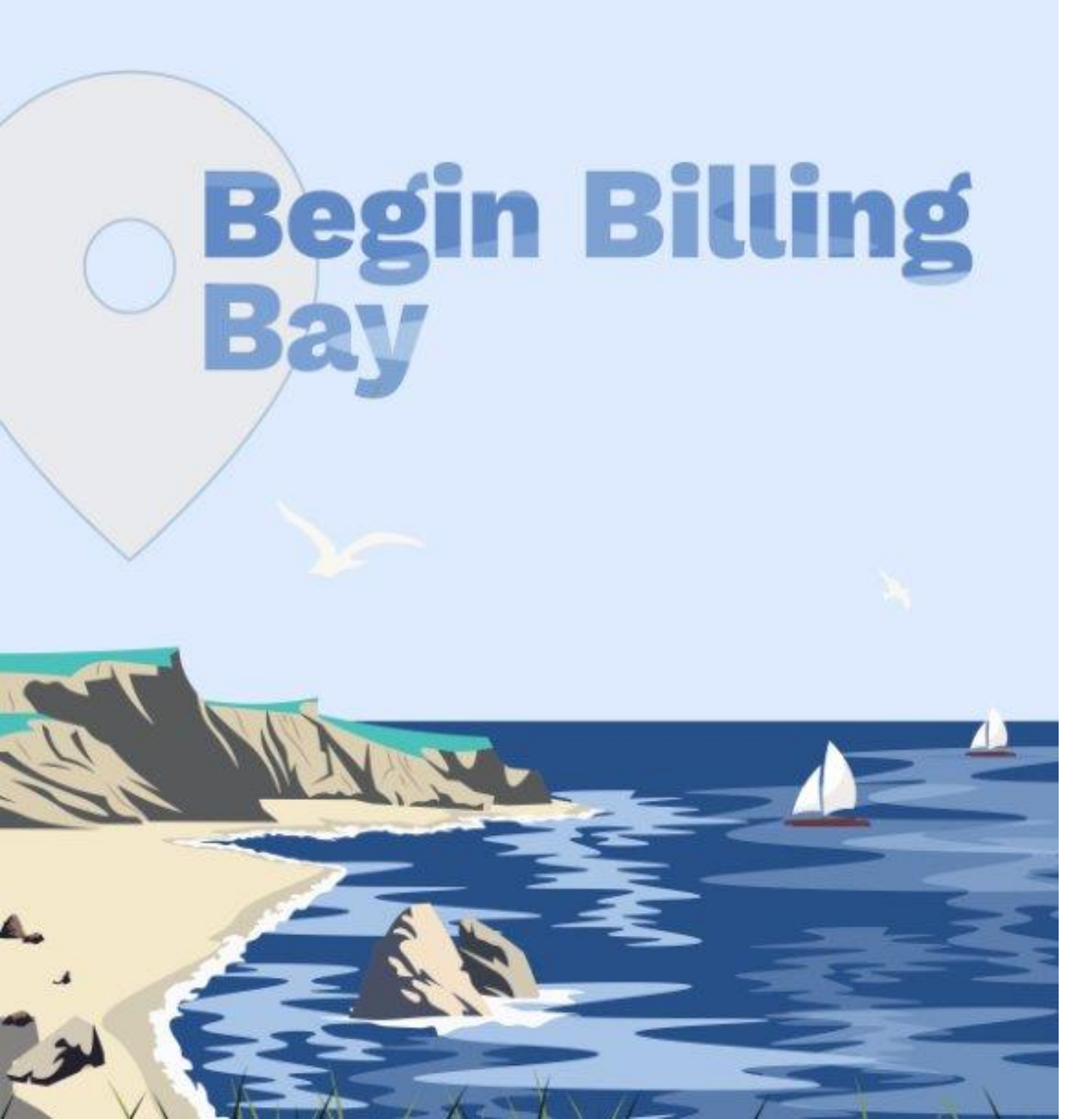

## Prebilling

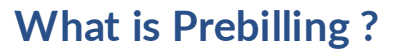

• Review billing issues. Resolve issues in your 3<sup>rd</sup> party system and then re-import data. A good practice is to check this daily.

#### What prebilling issue occur in HHAeXchange?

- Incomplete Confirmation
- Authorization
- Unbalance Visit
- Overlapping Shifts
- Temp Caregiver

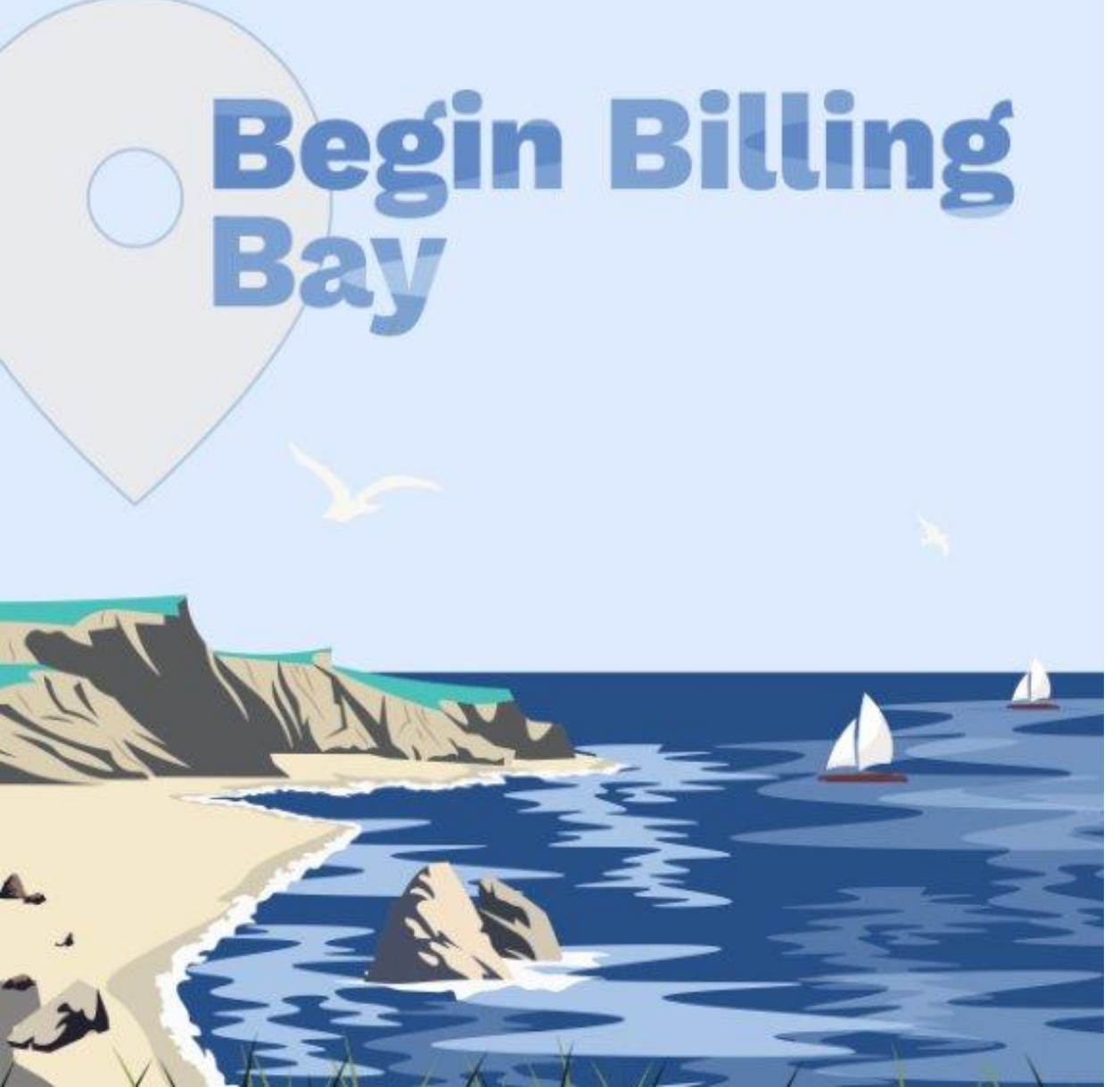

## **Billing Review**

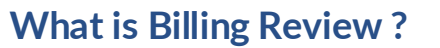

• Review billing issues. Resolve issues in your 3<sup>rd</sup> party system and then re-import data. A good practice is to check this daily.

What billing review issue occur in HHAeXchange?

- Missing Diagnosis Code
- Pending Billing of Additional Shifts on Same Day

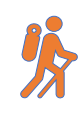

**Note:** Ensure diagnosis codes are entered in patient's chart in HHAexchange or your vendor is sending it when importing data.

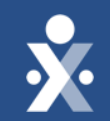

# HHAeXchange Demo

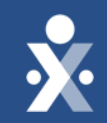

# Key Takeaways

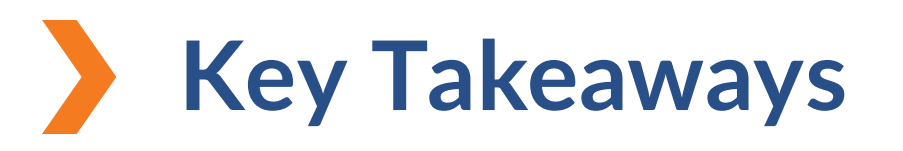

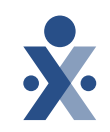

Billing rates will be visible on the file, unless you are managing your rate in HHAeXchange.

- Ensure diagnosis codes are entered in patient's chart in HHAexchange or your vendor is sending it when importing data.
- Caregiver's NPI is required for Service Codes (can be referenced <u>here</u>)
- ÿ
- If you are not linked, your integration is not complete.
  - o you need to enter your Medicaid ID under your office setup in the secondary identifier field. <u>How to Validate Office Configuration</u>
  - $\circ$  You will need to reach out to EDI for integration setup by submitting a ticket.

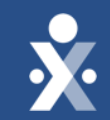

# Next Steps

© 2024 HHAeXchange

## **EDI Integration Reminder**

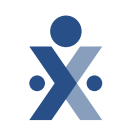

New Providers:

- Create ticket for EDI team to request integration if not done so already.
- Complete Testing if required.
- Integration completed by EDI Team.
  - Call out to enable EDI Billing rates on this ticket if you wish to send us billing rates and your vendor supports sending us rates via the visit import file. Please note this is optional.

Established Providers:

- If you are not linked, your integration is not complete
- you need to enter in your Medicaid ID number under your office setup in the secondary identifier field.
- o How to Validate Office Configuration
- $_{\odot}$  You will need to reach out to EDI for integration setup by submitting a ticket.

## **Provider Milestones: All Providers**

YOU ARE

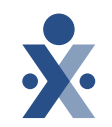

#### Beginnings Base Camp

Onboarding Form ✓ Submitted

Information Sessions ✓ Register and Attend

#### Get Moving Mountain

Milestone: EDI Onboarding : Aug 22

Milestone 1: Portal Access (New Providers) : August 27

Milestone 2: Payer Contracts (All Providers): Aug 28

#### EVV Foundations Forest

Milestone 3: Payer Data and Scheduling: Sept 5

Milestone 4: EVV Management: Sept 13 Begin Billing Bay

> Milestone 5: Billing Sept 17

Milestone: EDI Post Integration Sep 19

**Provider Go Live: Oct 1, 2024** 

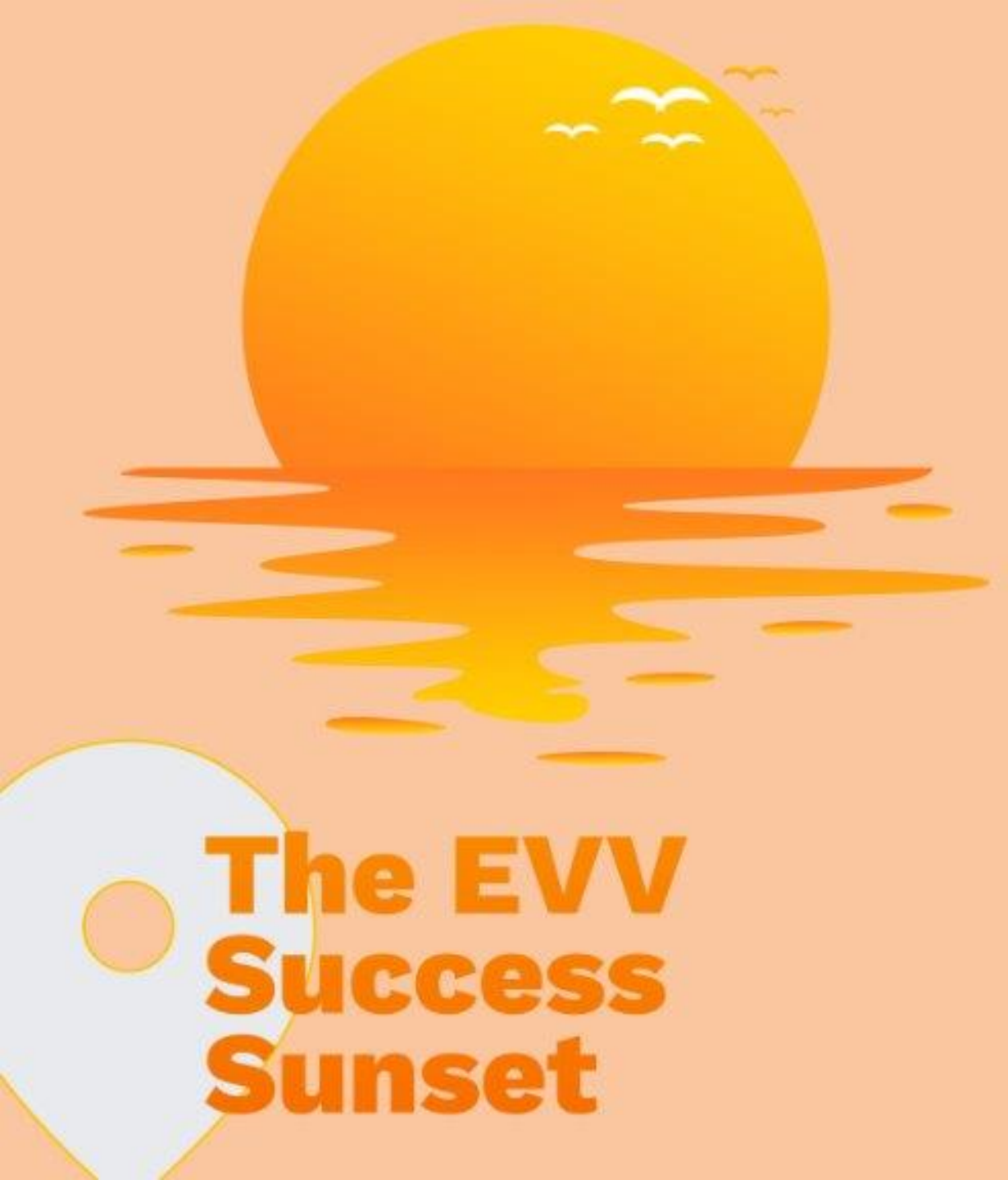

### Post-Go-Live: EVV Adoption Support

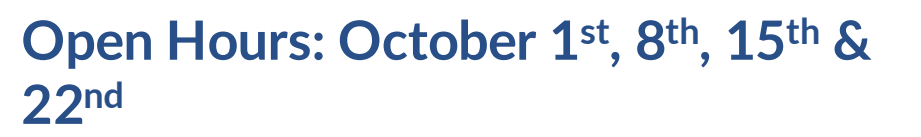

- Provide training support.
- Increase EVV adoption.
- Billing support in HHAeXchange.

Role: Admin, Coordinator, Biller

HHAeXchange Florida Info Hub Florida Information Center | HHAeXchange

HHAeXchange EDI Knowledge Base EDI Knowledge Base FL Medicaid Web Portal Website Florida Medicaid Web Portal.

The State Info Hub will be your primary source of information throughout this implementation to stay up to date on all information and dates.

## **Provider Resources**

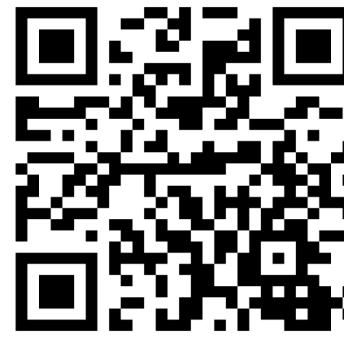

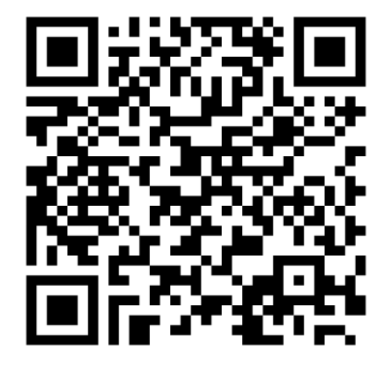

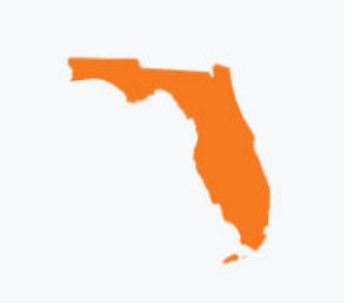

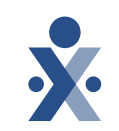

## Review and share these links with your EVV Vendors:

- Florida EDI Codes
- <u>Homecare Provider Visit Import and</u> Export Integration (v5)
- HHAeXchange File Format
   Validation Portal
- Homecare Common EDI Import Failures

EDI Support:

- Provider EDI Integrations
- Homecare Common EDI
   Import Failures
- Rebilling Job Aid

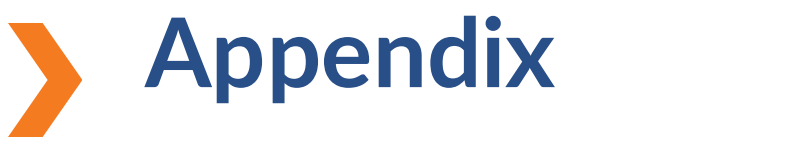

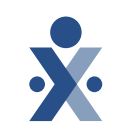

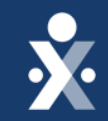

# Questions?

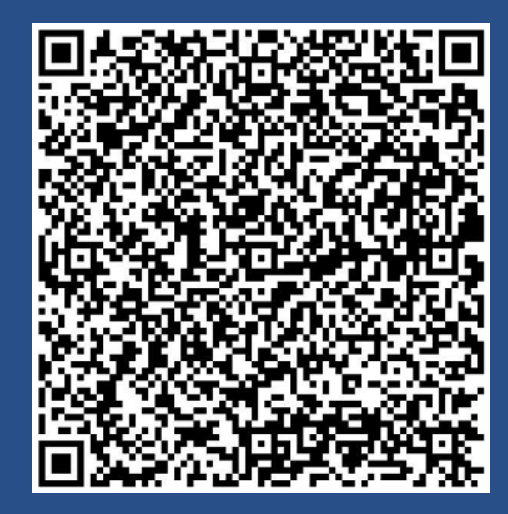

Register for Open Hours (1)

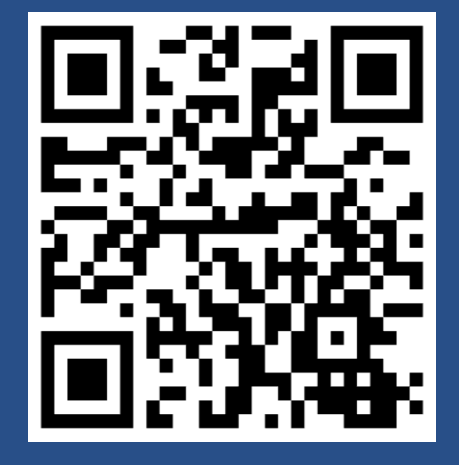

Florida Information Center Page